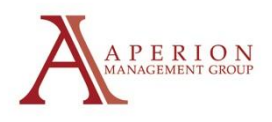

## **Editing or Canceling Your Payments in the Homeowner Portal**

Go To:

www.aperionmgmt.com

Click *Homeowner Portal* in quick links section and login to your account (If you can't log in call the office at 541-389-3172 and we can reset your account)

Click the Make a Payment button

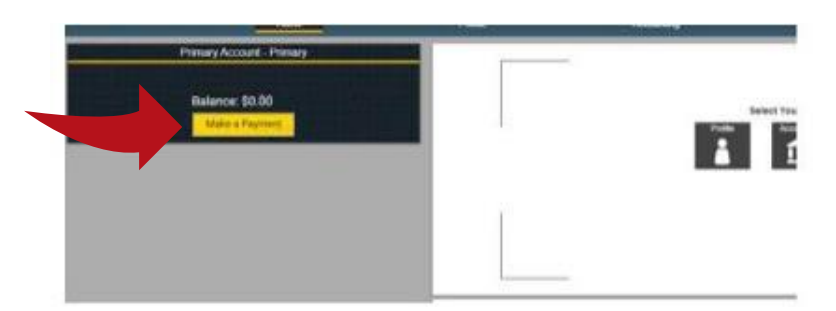

Click View Auto Pay on the bottom right of the screen

| One-Time Payment                                        | Property Prore<br>Moseon Accounts<br>Recurring Payment Paym | pern Community Act<br>ent History My Pi            | vecation, linc<br>Vectorie: Res<br>ayment Account | stence Cuti (§ Pro<br>5 My Profile | support Center | ĺ     |
|---------------------------------------------------------|-------------------------------------------------------------|----------------------------------------------------|---------------------------------------------------|------------------------------------|----------------|-------|
| Make a Pa                                               | yment Now                                                   |                                                    | Recent Pa                                         | ayment History                     |                |       |
| Amount Owed:                                            | \$0.00 <b>@</b>                                             | Trans #                                            | Date                                              | Amount                             | Status         |       |
| Payment Amount \$                                       | 0.00                                                        | There are currently to Payments<br>Active AutoPays |                                                   |                                    |                |       |
| Votes                                                   |                                                             |                                                    |                                                   |                                    |                |       |
|                                                         |                                                             | Amount                                             | Account                                           | Debit Day                          | Freq           |       |
| -                                                       |                                                             | \$1.03                                             | VISA #5748                                        | 1                                  | Monthly        |       |
| Mids One J                                              | One Present                                                 |                                                    |                                                   |                                    | View AutoPays  |       |
| Want to set up au                                       | tomatic payments?                                           |                                                    |                                                   |                                    |                |       |
| Schedule an AutoPay at the frequency of your<br>choice. |                                                             |                                                    |                                                   |                                    |                | 1 - I |
|                                                         | Carl Strategy                                               |                                                    |                                                   |                                    |                |       |

To skip the following scheduled payment, click the *Skip* button To cancel the autopay permanently, click the *Cancel* button

To edit your autopay click *Edit*, change the info that needs to be changed and click continue until the last button you click says *Schedule Autopay* 

## If you stop before clicking *Schedule Autopay* it won't save your changes

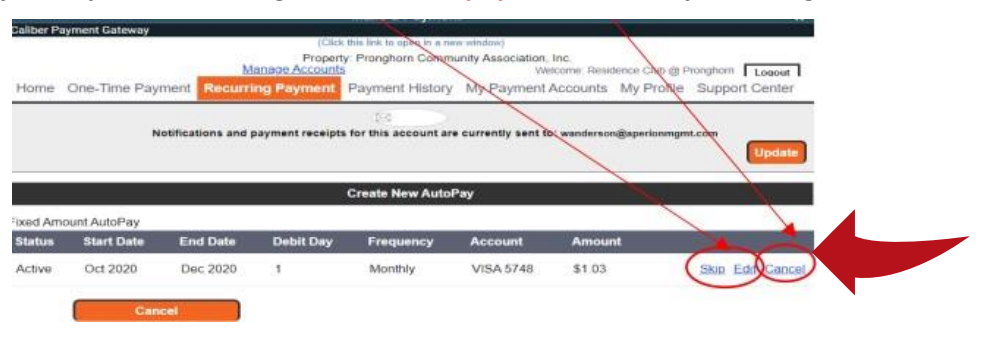